## How to fix a Guest Folio Charge that should have gone to the City Ledger

In this article we will show that there are two options to fix the Guest Folio if you accidentally charge a guest upon check-out instead of transferring their charges to the City Ledger (ie: Direct Bill).

• **Option 1** – reverse the incorrect payment on the Guest Folio and use the "City Ledger Transfer" feature to transfer the transactions to the City Ledger.

**IMPORTANT NOTE**: This option is only available if City Ledger billing was setup properly on the guest reservation (ie: the Corporate/Group/Wholesaler had a City Ledger Account attached for direct billing). If City Ledger billing was not setup properly, the "City Ledger Transfer" button will not appear on the Guest Folio and you must therefore go with Option 2.

• **Option 2** – reverse the incorrect payment along with all the charges that were suppose to transfer to the City Ledger. Then go into the City Ledger and repost all the charges manually on the correct City Ledger Account.

## Option 1:

In this situation, the guest was accidentally charged for room & tax but it was suppose to go to the City Ledger Account and the "City Ledger Transfer" feature is available. The first step is to reverse the payment by right clicking on the payment transaction and selecting "Reverse".

| 0 · A | ) · All Folios   |   |   |             |          |                        |            |         | City Led          | ger Transfer |   | Summ              | ary        |
|-------|------------------|---|---|-------------|----------|------------------------|------------|---------|-------------------|--------------|---|-------------------|------------|
|       |                  |   |   |             |          |                        |            |         | <b>10</b> 010 200 | gor riansion |   | Room Charge:      | \$516.00   |
|       | 기                | 9 | # | Date        | TCod     | e Description          | Amount     | Tax     | Total             | Voucher      | * | Other Charge:     | \$0.00     |
|       |                  |   | 1 | 12-0ct-2007 | RCH      | Room Charge            | \$129.00   | \$21.93 | \$150.93          |              |   | Tax:              | \$87.72    |
|       | Т                |   | 1 | 13-Oct-2007 | RCH      | Room Charge            | \$129.00   | \$21.93 | \$150.93          |              |   | Total:            | \$603.72   |
|       |                  |   | 1 | 14-0ct-2007 | RCH      | Room Charge            | \$129.00   | \$21.93 | \$150.93          |              |   | Craditor          | (#002.72)  |
|       |                  |   | 1 | 15-Oct-2007 | RCH      | Room Charge            | \$129.00   | \$21.93 | \$150.93          |              |   |                   | [\$603.72] |
| Þ     |                  |   | 1 | 07-Oct-2011 | 03: VISA | Check-Out (Payment: VI | (\$603.72) | ¢0.00   | (\$602.72)        | _            |   | Balance:          | \$0.00     |
|       |                  |   |   |             |          |                        |            | Rev     | erse              |              |   | Credit Limit:     | \$753.72   |
|       |                  |   |   |             |          |                        |            | Adj     | ustment           |              | Ε | Available Credit: | \$753.72   |
|       |                  |   |   |             |          |                        |            | Stor    | Repeatable        |              |   |                   |            |
|       |                  |   |   |             |          |                        |            |         |                   |              |   |                   |            |
|       |                  |   |   |             |          |                        | (\$87.72)  | Mo      | /e                |              | + |                   |            |
| •     |                  |   |   |             |          |                        |            | Sele    | ct                | P.           |   | Now Now           | 🔘 Stay     |
|       | und lafe and     |   |   |             |          |                        |            | Refe    | ach               |              |   |                   |            |
| G     | luest Info Folio |   |   |             |          |                        |            | Ken     | carr              |              |   |                   |            |

Next, select the "City Ledger Transfer" button located to the right of your screen.

| 0 | 0 - All Folios 🛛 🔍 Refresh Select Move 🔛 City Ledger Transf |   |    |             |         | ger Transfer |             | Summ     | ary     |          |         |   |                                    |                      |
|---|-------------------------------------------------------------|---|----|-------------|---------|--------------|-------------|----------|---------|----------|---------|---|------------------------------------|----------------------|
|   |                                                             |   |    |             |         |              |             |          |         |          |         |   | Room Charge:                       | \$516.00             |
| Γ | 2                                                           | 1 | )# | Date        | <u></u> | [Code        | Description | Amount   | Tax     | Total    | Voucher | * | Other Charge:                      | \$0.00               |
| D | ·                                                           |   |    | 12-0ct-2007 | R       | RCH          | Room Charge | \$129.00 | \$21.93 | \$150.93 |         |   | l ax                               | \$87.72              |
|   |                                                             |   |    | 13-0ct-2007 | B       | RCH          | Room Charge | \$129.00 | \$21.93 | \$150.93 |         |   | Total:                             | \$603.72             |
|   |                                                             |   |    | 14-0ct-2007 | R       | RCH          | Room Charge | \$129.00 | \$21.93 | \$150.93 |         | Ξ | Cradita                            | ±0.00                |
|   |                                                             |   |    | 15-0ct-2007 | B       | 1CH          | Room Charge | \$129.00 | \$21.93 | \$150.93 |         |   | Credits:                           | \$0.00               |
| Γ |                                                             |   |    |             |         |              |             |          |         |          |         |   | Balance:                           | \$603.72             |
|   |                                                             |   |    |             |         |              |             |          |         |          |         |   | Credit Limit:<br>Available Credit: | \$753.72<br>\$150.00 |
|   | (                                                           |   |    |             |         |              |             | \$516.00 | \$87.72 | \$603.72 | •       | Ŧ | Now                                | Stay                 |

Use the "Auto Apply" button if you wish to select all the transactions in the list below, or use the "Add Transaction" button to select specific transactions that you would like to transfer.

| 9         | Tranfer Trans  | sactions from 1015 | (Roberts | , Frank)    |              |             |                | x  |
|-----------|----------------|--------------------|----------|-------------|--------------|-------------|----------------|----|
| R         | lesID: 1015    | Folio              | #: Folio | 1 💌         | 鶰 Auto Apply | 🛉 A         | dd Transaction |    |
| $\square$ | Folio #        | Transaction Date   | Code     | Reference   | Amount       | Tax         | Total          | *  |
| Þ         | 1              | 12-0ct-2007        | RCH      | Room Charge | 129.00       | 21.93       | 150.93         |    |
|           | 1              | 13-0ct-2007        | RCH      | Room Charge | 129.00       | 21.93       | 150.93         |    |
|           | 1              | 14-0 ct-2007       | RCH      | Room Charge | 129.00       | 21.93       | 150.93         |    |
|           | 1              | 15-0ct-2007        | RCH      | Room Charge | 129.00       | 21.93       | 150.93         | =  |
|           |                |                    |          |             |              |             |                | +  |
| Т         | ransfer to: Ko | entucky Chess Cl   | ub       |             | <br>F        | Remaining C | redit: 15,093. | 58 |
| Ir        | nvoice Select  | tion: Create New I | nvoice 🖵 |             |              |             |                |    |
| Т         | otal Tran      | sfer: 0.00         |          |             | sı T 🕥       | insfer      | 📀 Cancel       |    |

You have an option below to transfer the charges to a "New Invoice" or to transfer the charges to an Existing Invoice (Other Invoice).

| 4 | 👌 Tranfer Transacti | ions from 1015 (l | Roberts, I | Frank)      |         |             |                 | x        |
|---|---------------------|-------------------|------------|-------------|---------|-------------|-----------------|----------|
| I | ResID: 1015         | Folio #           | : Folio 1  |             |         | 💻 Rer       | nove Transactio | n        |
|   | Folio # Tra         | nsaction Date     | Code       | Reference   | Amount  | Tax         | Total           | <b>^</b> |
|   | 1 12-0              | Oct-2007          | RCH        | Room Charge | 129.00  | 21.93       | 150.93          |          |
| _ | 1 13-0              | Oct-2007          | RCH        | Room Charge | 129.00  | 21.93       | 150.93          |          |
| _ | 1 14-0              | Oct-2007          | RCH        | Room Charge | 129.00  | 21.93       | 150.93          |          |
| D | 1 15-0              | Oct-2007          | RCH        | Room Charge | 129.00  | 21.93       | 150.93          |          |
|   |                     |                   |            |             |         |             |                 | H H      |
| _ | Transfer to: Kentu  | icky Chess Club   | )          | _           | <br>F   | Remaining C | redit: 14,489.  | 86       |
| ŀ | Invoice Selection:  | Create New Inv    | voice 🔽    |             |         |             |                 |          |
|   | Total Transfe       | er: 603.72        |            | _           | 🛛 📀 Tra | insfer      | 🔕 Cancel        |          |

Select the "Transfer" button below to complete the transfer.

| 🥵 T | Franfer Transaction | s from 1015  | (Robert  | s, Frank)   |   |         |             |                 | x        |
|-----|---------------------|--------------|----------|-------------|---|---------|-------------|-----------------|----------|
| Re  | sID: 1015           | Folio        | #: Folio | o1 [        | • |         | 🗕 Rer       | nove Transactic | n        |
|     | Folio # Transa      | action Date  | Code     | Reference   |   | Amount  | Tax         | Total           | <b>^</b> |
|     | 1 12-Oct            | -2007        | RCH      | Room Charge |   | 129.00  | 21.93       | 150.93          |          |
|     | 1 13-Oct            | -2007        | RCH      | Room Charge |   | 129.00  | 21.93       | 150.93          |          |
|     | 1 14-Oct            | -2007        | RCH      | Room Charge |   | 129.00  | 21.93       | 150.93          |          |
| Þ   | 1 15-Oct            | -2007        | RCH      | Room Charge |   | 129.00  | 21.93       | 150.93          |          |
|     |                     |              |          |             |   |         |             |                 | 4 III    |
| Tra | nsfer to: Kentuck   | y Chess Cl   | ub       |             |   | F       | Remaining C | redit: 14,489   | 86       |
| Inv | oice Selection:     | Create New I | nvoice 💽 | -           |   |         |             |                 |          |
| То  | otal Transfer:      | 603.72       | 2        |             |   | 🛛 📀 Tra | nsfer       | 🙆 Cancel        |          |

A message will appear confirming that the transfer was successfully completed.

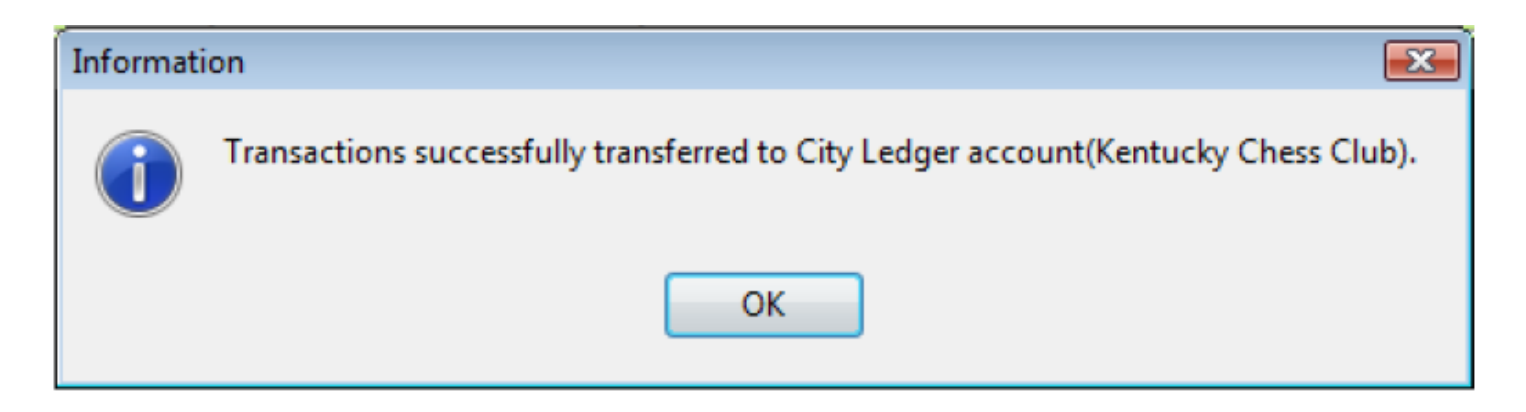

The transactions have now been transferred to the City Ledger.

| ñ  |         |            |                 |       |                                 |            |         |            |              |   | Suror             | ro aru     |
|----|---------|------------|-----------------|-------|---------------------------------|------------|---------|------------|--------------|---|-------------------|------------|
| Ľ  | 0 - All | Folios     |                 |       | <ul> <li>Refresh Sel</li> </ul> | ect Move   |         | 🔛 City Led | ger Transfer |   | Room Charge:      | \$516.00   |
|    | 2       | <b>/</b> # | Date 😔          | TCode | Description                     | Amount     | Тах     | Total      | Voucher      | * | Other Charge:     | \$0.00     |
|    | Þ       | 1          | 12-Oct-2007     | RCH   | Room Charge                     | \$129.00   | \$21.93 | \$150.93   |              |   | Tax:              | \$87.72    |
|    |         | 1          | 13-0ct-2007     | RCH   | Room Charge                     | \$129.00   | \$21.93 | \$150.93   |              |   | Total:            | \$603.72   |
|    |         | 1          | 14-0ct-2007     | RCH   | Room Charge                     | \$129.00   | \$21.93 | \$150.93   |              | Ε | Credite:          | (\$603.72) |
| ų  |         | 1          | 15-Oct-2007     | BCH   | Boom Charge                     | \$129.00   | \$21.93 | \$150.93   |              |   | ciedits.          | (#003.72)  |
| L  |         | 1          | 09-Nov-2011 11. | CITY  | Transfered to: Kentucky         | (\$603.72) | \$0.00  | (\$603.72) |              |   | Balance:          | \$0.00     |
| IT |         |            |                 |       |                                 |            |         |            |              |   | Credit Limit:     | \$753.72   |
| I  |         |            |                 |       |                                 |            |         |            |              |   | Available Credit: | \$753.72   |
| I  |         |            |                 |       |                                 |            |         |            |              |   | City Account:     |            |
|    |         |            |                 |       |                                 |            |         |            |              |   | Kentucky Ches     | s Club     |
|    |         |            |                 |       |                                 | (\$87.72)  | \$87.72 | \$0.00     |              | Ŧ | Now               | C Stau     |
|    | ٠ 📄     |            |                 |       |                                 |            |         |            | F.           |   |                   | - Stdy     |

## Option 2:

In this situation, the guest was accidentally charged for room & tax but it was suppose to go to the City Ledger. Billing was NOT setup properly and therefore the "City Ledger Transfer" button is NOT available. The following is how you would manually fix accidentally billing a guest for charges that should have been transferred to the City Ledger.

**STEP 1**: Reverse the incorrect payment made on the Guest Folio. Locate the guest reservation and reserve the payment that was accidentally made on the Guest Folio. To reverse the payment, right click on the payment and select "Reverse".

|   |             |     |     |             |       | ~      |               |           |               |          |          |           |          |         |      |         |                  |         |                 |
|---|-------------|-----|-----|-------------|-------|--------|---------------|-----------|---------------|----------|----------|-----------|----------|---------|------|---------|------------------|---------|-----------------|
|   |             |     |     | 6           |       |        | -             |           |               |          | 2        | É         |          |         |      |         |                  |         |                 |
|   | Walk-       | In  | N   | ew Res. R   | einst | ate    | Reservation   | Reg Card  | d Guest Fo    | olio Pos | t Charge | s Post F  | ayment   |         |      |         |                  |         |                 |
| 5 | 28          | Roo | m   | Room Type   |       | Name   |               | Date In   | Date Out      | 🔶 Sta    | ResID    | Rat       | e        | Rate co | de   | Adlt    | Chld             |         | In House        |
|   |             |     | 502 | 2QNL-D      | 1     | MacLe  | ean, George   | 04-Nov-20 | 11 09-Nov-2   | 01       | 5 1      | 041       | \$112.50 | Corpora | te   | 2       | 0                |         | Arrivals        |
| 1 | B           |     | 501 | 2QNL-D      | 1     | Pan, F | Peter         | 04-Nov-20 | 11 07-Nov-2   | 01       | 3 1      | 039       | \$112.50 | Corpora | te   | 2       | 0                |         | Departures      |
|   | B           | -   | 02  | KNIL M      |       | HooP   | hail, Shana   | 12 Oct 20 | 07 07 0 ot 20 | 11 146   | c 1      | 012       | 159.20   | Corpora | ło   | 2       | 0                |         | Reservations    |
| Þ | Đ           | 7   | 03  | KNL-M       |       | Rober  | ts, Frank     | 12-0ct-20 | 07 07-Oct-20  | 011 145  | 6 1      | 015       | \$129.00 | KCC Gr  | oup  | 1       | 0                | ŧ       |                 |
|   |             | 1   | 002 | 2QNL-S      |       | MacPl  | hail, Shane   | 07-Dec-20 | 07 07-Oct-20  | 011 140  | 0 1      | 031       |          | Bed & B | rea  | . 2     | 0                | 1       | Checked Ou      |
|   | Ð           | 1   | 402 | 2QNL-S      |       | Fische | er, Bobby     | 12-0ct-20 | 07 07-Oct-20  | 011 145  | 6 1      | 016       | \$129.00 | KCC Gr  | oup  | 2       | 0                | 1       | No Shows        |
|   |             | 1   | 201 | 2QNL-S      |       | Sangh  | na, Steven    | 10-Dec-20 | 07-Oct-20     | 011 139  | 7 1      | 036       |          | Spa Pa  | cka  | . 2     | 0                |         | Cancelled       |
|   |             | 1   | 102 | 2QNL-S      | 1     | Smith, | Bob           | 10-Dec-20 | 107 07-Oct-20 | 011 139  | 7 1      | 033       |          | Spa Pa  | cka  | . 2     | 0                |         | Wait List       |
|   |             | 1   | 101 | 2QNL-S      |       | Sangh  | na, Steven    | 07-Dec-20 | 07-Oct-20     | 011 140  | 0 1      | 032       |          | Roman   | ce   | 2       | 0                |         | Tape Chart      |
|   | 1           | 7   | 01  | KNL-M       | 1     | Sangh  | na, Steven    | 06-Dec-20 | 07-Oct-20     | 011 140  | 1 1      | 029       | \$0.00   | Manual  | Rate | e 0     | 0                |         | 07.11.11        |
|   | <u>)</u>  2 | #   | De  | te 🔶        | ТС    | dell   | Description   |           | Amount        | Tax      | Tot      | al        | Vou      | cher    | -    | Other   | Charge<br>Charge | e:<br>C | \$516.00        |
| H |             | 1   | 12. | 0.eb.2007   | BCH   | Juch   | Boom Charge   |           | ¢129.00       | 421      | 92       | ¢150.9    | 12       | anor    |      | Tax:    |                  |         | \$87.72         |
| + |             |     | 13. | Oct-2007    | BCH   |        | Room Charge   |           | \$129.00      | \$21     | 93       | \$150.0   | 3        |         |      | Total:  |                  | 0       | \$603.72        |
| - | 1           |     | 14- | Oct-2007    | BCH   |        | Room Charge   |           | \$129.00      | \$21     | .93      | \$150.9   | 3        |         |      |         |                  | _       |                 |
| - |             | 1   | 15- | Oct-2007    | RCH   |        | Room Charge   |           | \$129.00      | \$21     | .93      | \$150.9   | 3        |         |      | Credits | ¢.               |         | (\$603.72)      |
| Þ |             | 1   | 09- | Nov-2011 03 | VISA  |        | Payment: VISA |           | (\$603.72)    | \$0      | .00      | (\$603.7) | 2)       |         |      | Baland  | er i             | _       | \$0.00          |
| Г |             |     |     |             |       |        |               |           | Reverse       |          |          |           |          |         |      | Cradit  | l insite         |         | \$752.72        |
|   |             |     |     |             |       |        |               |           | Adjustman     | .+       |          |           |          |         | =    | Availa  | ble Crei         | dit     | \$753.72        |
|   |             |     |     |             |       |        |               |           | Aujustinei    |          |          |           |          |         |      | rindid  |                  |         |                 |
|   |             |     |     |             |       |        |               |           | Stop Repe     | atable   |          |           |          |         |      |         |                  |         |                 |
|   |             |     |     |             |       |        |               |           | Move          |          |          | \$0.0     | 0        |         | *    | No      | 41               |         | Charles Charles |
| • | 1000        |     |     |             |       |        |               |           | Select        |          |          |           |          | ۴       |      | - NO    | ~                |         | U stay          |
|   | Guestl      | nfo | 1   | Folio       |       |        |               |           | Defeash       |          |          |           |          |         |      |         |                  |         |                 |
|   | workers in  |     | 1   | 1010        |       |        |               |           | Refresh       |          |          |           |          |         |      |         |                  |         |                 |

A box will appear allowing you to enter the reason why you are reversing the payment that was originally posted to the Guest Folio. Select OK to process reversal.

| Reverse repeatable charge                             |
|-------------------------------------------------------|
|                                                       |
|                                                       |
| Reason                                                |
| VISA - guest accidentally billed, charges to go to CL |
|                                                       |
|                                                       |
| OK Cancel                                             |

The payment has now been taken off the Guest Folio and there is now have an outstanding balance of \$603.72. Since it is bad accounting practice to have an Unbalanced Folio in your PMS, our next step will be to reverse the Room Charges to bring the folio balance down to \$0.00

| 0 - All Folios                         | Refresh Select                       | Move                 |                      |          | Summa                                          | ſÿ                               |
|----------------------------------------|--------------------------------------|----------------------|----------------------|----------|------------------------------------------------|----------------------------------|
| 😲 🗇 # Date 📀 TCode                     | Description A                        | mount Tax            | Total Vo             | oucher 🔺 | Room Charge:<br>Other Charge:<br>Tax:          | \$516.00<br>\$0.00<br>\$87.72    |
| 1 12-0ct-2007 RCH<br>1 13-0ct-2007 RCH | Room Charge Reve                     | erse                 | \$150.93<br>\$150.93 |          | Total:                                         | \$603.72                         |
| 1 14-0ct-2007 RCH<br>1 15-0ct-2007 RCH | Room Charge Adju<br>Room Charge Stop | o Repeatable         | \$150.93<br>\$150.93 | E        | Credits:                                       | \$0.00                           |
|                                        | Mov<br>Sele                          | /e<br>ct             |                      |          | Balance:<br>Credit Limit:<br>Available Credit: | \$603.72<br>\$753.72<br>\$150.00 |
|                                        | Cred                                 | esh<br>dit Card Info | \$603.72             | +        | Now                                            | Stay                             |
| Guest Info Folio                       |                                      |                      |                      | F        |                                                |                                  |

**STEP 2**: Reverse all the charges that were suppose to have been transferred to the City Ledger. Right click on the Room Charge (or whatever charge was suppose to have been transfer to the City Ledger but did not) and select "Reverse".

| 0 - All Folios         |                | Г               | Summary | ,        |         |   |                   |          |
|------------------------|----------------|-----------------|---------|----------|---------|---|-------------------|----------|
|                        |                |                 |         |          |         |   | Room Charge:      | \$516.00 |
| 😲 🗁 # 🛛 Date 🛛 🔶 TCode | Description    | Amount          | Tax     | Total    | Voucher | ~ | Other Charge:     | \$0.00   |
| 1 12-0ct-2007 RCH      | Room Charge    |                 |         | \$150.93 |         |   | lax               | \$87.72  |
| 1 13-0ct-2007 RCH      | Room Charge    | everse          |         | \$150.93 |         |   | Total:            | \$603.72 |
| 1 14-0ct-2007 RCH      | Room Charge A  | djustment       |         | \$150.93 | 1       | = | Craditor          | ±0.00    |
| 1 15-0ct-2007 RCH      | Room Charge St | op Repeatable   |         | \$150.93 |         |   | ciedits.          | \$0.00   |
|                        |                |                 |         |          |         |   | Balance:          | \$603.72 |
|                        | M              | love            |         |          |         |   | Credit Limit:     | \$753.72 |
|                        | Se             | elect           |         |          |         |   | Available Credit: | \$150.00 |
|                        | R              | efresh          |         |          |         |   |                   |          |
|                        |                |                 |         |          |         |   |                   |          |
|                        | C              | redit Card Info | •       | \$603.72 |         | - |                   | ~ •      |
| •                      |                |                 |         |          | Þ       |   | Now               | 🔘 Stay   |
| Guest Info Folio       |                |                 |         |          |         |   |                   |          |

**NOTE:** If the guest has a long list of charges that need to be reversed, you may want to print the Guest Folio prior to doing the reversals so you can track which charges you have reversed. This will then come in handy when reposting the charges later in the City Ledger. However, if you do forget, you could also look at Folio 9 as this will show the charges you reversed.

|   | ) - Frank R | oberts          |         | 🔽 Refresh Sel          | ect Move   |         |            |         |   |
|---|-------------|-----------------|---------|------------------------|------------|---------|------------|---------|---|
| Г | 10          | # Date          | 🕀 TCode | Description            | Amount     | Tax     | Total      | Voucher | * |
| Þ | · 📦         | 9 12-0ct-2007   | RCH     | Room Charge            | \$129.00   | \$21.93 | \$150.93   |         |   |
|   |             | 9 13-0ct-2007   | RCH     | Room Charge            | \$129.00   | \$21.93 | \$150.93   |         | - |
|   | <b>6</b>    | 9 14-0ct-2007   | RCH     | Room Charge            | \$129.00   | \$21.93 | \$150.93   |         | - |
|   | <b>8</b>    | 9 15-0ct-2007   | RCH     | Room Charge            | \$129.00   | \$21.93 | \$150.93   |         |   |
|   | 6           | 9 07-0ct-2011 0 | 3: VISA | Check-Out (Payment: VI | (\$603.72) | \$0.00  | (\$603.72) |         |   |

After you select reverse, a box will appear allowing you to put an explanation for the reversal. Select OK to process the reversal.

| Reverse repeatable charge    |                         |
|------------------------------|-------------------------|
| Reason                       |                         |
| RCH - charge belongs on Expe | dia CL Account          |
| RCH is a repeatable charge   |                         |
| Reverse only this one        | 🔘 Reverse all in series |
|                              |                         |
|                              | OK Cancel               |

Continue to reverse all charges that were suppose to have been to transfer to the City Ledger. The balance of the Guest Folio should now be at \$0.00. If the balance is not \$0.00 then you either a) have not reversed all the charges that will be transferred to the City Ledger or b) the remaining charges belong to the guest and you must post a payment to balance out the account.

| 0 - All Folios | Refresh S         | elect Move |        |        |         |   | Summ                                  | ary                        |
|----------------|-------------------|------------|--------|--------|---------|---|---------------------------------------|----------------------------|
| 😲 🔿 # Date     | TCode Description | Amount     | Tax    | Total  | Voucher | - | Room Charge:<br>Other Charge:<br>Tax: | \$0.00<br>\$0.00<br>\$0.00 |
|                |                   |            |        |        |         |   | Total:                                | \$0.00                     |
|                |                   |            |        |        |         |   | Credits:                              | \$0.00                     |
|                |                   |            |        |        |         |   | Balance:<br>Credit Limit:             | \$0.00<br>\$753.72         |
|                |                   |            |        |        |         |   | Available Credit:                     | \$753.72                   |
|                |                   | 00.00      | ¢0.00  | \$0.00 |         |   |                                       |                            |
| •              |                   | \$0.00     | \$0.00 | \$0.00 | +       |   | Now                                   | Stay                       |
| Guest Info     | - 11 -            |            |        |        |         |   |                                       |                            |

**STEP 3**: Manually post charges to the appropriate City Ledger Account. Go to Operations -> City Ledger to enter the City Ledger Module. Locate the City Ledger Account where the charges were suppose to be transferred. Double Click on the City Ledger Account (or click on the account name once and then select the "View Details" button) to open the City Ledger Account Master.

**NOTE:** If the City Ledger Account does not appear on the screen it could be because it is either "Closed" or has a Zero Balance. Use the filters at the bottom of the screen to help locate the City Ledger Account. Once in the City Ledger Account Master, proceed to the Invoices tab. Select the "New Invoice" button to the right of your screen to create a new invoice.

| Image: New Account     Image: New Account     Image: New Account     Image: New Account     Image: New Account       Go to Account in List (Account Name)     Image: New Account Name     Image: New Account Name                                                                                                    | Exit    |
|----------------------------------------------------------------------------------------------------|---------|
| New Account         View Details         Search         Post Charge         Post Payment         Close Account         Lock Account           So to Account in List (Account Name)         Image: Close Account Name         Image: Close Account Name </th <th>Exit</th> | Exit    |
| Go to Account in List (Account Name)                                                                                                    |         |
|                                                                                                    | 2 Refre |
| account # Account Name 🔶 Contact Name Invoice Balances Payment Cred                                                                                                    | its     |
| 4 Jonview Canada Doris Bourassa 146.25                                                                                                    | 0.00    |
| 3 Kentucky Chess Club Bobby Fischer 860.17 S                                                                                                    | 353,75  |
| 2 National Curling Championships Bob Curling 708.77                                                                                                    | 53.75   |
| 1 ISI International Shane MacPhail 172.52 B                                                                                                    | 50.00   |

Once in the City Ledger Account Master, proceed to the Invoices tab. Select the "New Invoice" button to the right of your screen to create a new invoice.

| Nov 08, 2011         1013         Kentucky Chess Club         \$150,00           Nov 08, 2011         1012         Peter Pan         \$134,00           Nov 08, 2011         1011         John Smith         \$234,00           Oct 07, 2011         1003         Bob Smith         \$342,17 |
|----------------------------------------------------------------------------------------------------|
| Nov 08, 2011         1012         Peter Pan         \$134.00           Nov 08, 2011         1011         John Smith         \$234.00           Oct 07, 2011         1003         Bob Smith         \$342.17                                                                                  |
| Nov 08, 2011         1011         John Smith         \$234.00           Oct 07, 2011         1003         Bob Smith         \$342.17                                                                                                    |
| Oct 07, 2011 1003 Bob Smith \$342.17                                                                                                    |
| \$600 Shian \$600 Shian                                                                                                    |
|                                                                                                    |

The new invoice will appear at the top of the list, click on the new invoice (ensure the black arrow is pointing towards the correct invoice) and select the "Invoice Detail" button below.

| _ Show∠ero Ba | lance involces | luuring Name        |           |    |
|---------------|----------------|---------------------|-----------|----|
| Invoice Date  |                |                     | L Balance |    |
| Nov 09, 2011  | 1019           | Kentucky Chess Club | \$0.00    | U  |
| Nov 08, 2011  | 1013           | Kentucky Chess Club | \$150.00  | 1  |
| Nov 08, 2011  | 1012           | Peter Pan           | \$134.00  | 1  |
| Nov 08, 2011  | 1011           | John Smith          | \$234.00  | 1  |
| Oct 07, 2011  | 1003           | Bob Smith           | \$342.17  | 33 |
|               |                |                     |           |    |

At this point, you may use the "Change Invoice Name" button to change the name of the Invoice if you wish.

| 🖇 Details for Invoice: 101 | 9 [Kentucky Chess Club]       |                     | ×     |
|----------------------------|-------------------------------|---------------------|-------|
| Details Payments Cha       | arges Invoice Log Notes       |                     |       |
| Invoice Number:            | 1019                          |                     |       |
| Invoice Details            |                               |                     |       |
| Invoice Date:              | Nov 09, 2011 @ 12:16          |                     |       |
| Age:                       | 0                             |                     |       |
| Invoice Name:              | Kentucky Chess Club           | Change Invoice Name |       |
| PO Number:                 |                               | Change PO Number    |       |
| Transferred Amount:        | 0.00                          |                     |       |
| Charges:                   | 0.00                          |                     |       |
| Payments:                  | 0.00                          |                     |       |
| Total Balance              | e Due: 0.00                   |                     |       |
| 🖾 Print Invoice            | 👌 Post Charge 🛛 💣 Pay Invoice |                     | Close |

In this example, the Invoice has been renamed to reflect the name of the guest and their Res ID. Select Save to apply the change to the invoice.

| Oetails for Invoice: 1019 | [Kentucky Chess Club]       |                  | X  |
|---------------------------|-----------------------------|------------------|----|
| Details Payments Char     | ges Invoice Log Notes       |                  |    |
| Invoice Number:           | 1019                        |                  |    |
| Invoice Details           |                             |                  | ۳. |
| Invoice Date:             | Nov 09, 2011 @ 12:16        |                  |    |
| Age:                      | 0                           | _                |    |
| Invoice Name:             | Frank Roberts Res ID 1456   | Save 🚳 Cancel    |    |
| PO Number:                |                             | Change PO Number |    |
| Transferred Amount:       | 0.00                        |                  |    |
| Charges:                  | 0.00                        |                  |    |
| Payments:                 | 0.00                        |                  |    |
| Total Balance             | Due: 0.00                   |                  |    |
| 🖾 Print Invoice 🛛 🦉       | Post Charge 🛛 💣 Pay Invoice |                  |    |

Next, select the "Post Charge" button at the bottom of the screen.

| 🛞 Details for Invoice: 101 | 9 [Kentucky Chess Club]   |                     | ×   |
|----------------------------|---------------------------|---------------------|-----|
| Details Payments Cha       | arges Invoice Log Notes   |                     |     |
| Invoice Number:            | 1019                      |                     |     |
| Invoice Details            |                           |                     |     |
| Invoice Date:              | Nov 09, 2011 @ 12:16      |                     |     |
| Age:                       | 0                         |                     |     |
| Invoice Name:              | Frank Roberts Res ID 1456 | Change Invoice Name |     |
| PO Number:                 |                           | Change PO Number    |     |
| Transferred Amount:        | 0.00                      |                     |     |
| Charges:                   | 0.00                      |                     |     |
| Payments:                  | 0.00                      |                     |     |
| Total Balance              | e Due: 0.00               |                     |     |
| 🖾 Print Invoice            | Post Charge 😭 Pay Invoice |                     | ose |

Enter the following information into the charge screen:

• **Transaction Code** – select the appropriate transaction code that corresponds with the charge you are reposting

- **Reference** allows you to enter additional information regarding the charge
- Charge Amount enter the amount of the posting. Taxes and total will automatically calculate.
- Select "OK" to post the charge

Continue to post all the charges that were reversed in Step 2 and that belonged in the City Ledger.

**NOTE**: If you need to post several Room Charges you may do a lump sum posting or you may post each charge individually. The decision is up to you!

| 🛞 City Ledger Charge | [Kentucky Chess Club - 1019] |
|----------------------|------------------------------|
| Account:             | Kentucky Chess Club          |
| Transaction Code:    | RCH 🗨                        |
| Reference:           | Room Charge - Oct 12, 2011   |
|                      |                              |
| Charge Amount        | 129.00                       |
| Tax:                 | 21.93                        |
| Total:               | 150.93                       |
|                      | 📀 Ok 🛛 🚳 Cancel              |

Once you have posted all charges, they can be viewed under the "Charges" tab. You have now successfully manually transferred the charges from the Guest Folio to the City Ledger.

| a Di | etails | for Invoice | : 1019 [Ke | ntucky Chess | ; Club]              |        |       |        |   |
|------|--------|-------------|------------|--------------|----------------------|--------|-------|--------|---|
| De   | etails | Payments    | Charges    | Invoice Log  | Notes                |        |       |        |   |
|      |        | Transaction | n Date     | Code         | Reference            | Amount | Tax   | Total  | - |
| Þ    |        | Nov 09, 20  | 11 @ 12:30 | ) RCH        | Room Charge - Oct 15 | 129.00 | 21.93 | 150.93 |   |
|      |        | Nov 09, 20  | 11 @ 12:29 | B RCH        | Room Charge - Oct 12 | 129.00 | 21.93 | 150.93 |   |
|      |        | Nov 09, 20  | 11 @ 12:29 | B RCH        | Room Charge - Oct 13 | 129.00 | 21.93 | 150.93 |   |
|      |        | Nov 09, 20  | 11 @ 12:29 | B RCH        | Room Charge - Oct 14 | 129.00 | 21.93 | 150.93 | - |